# Детектор атак

# Общие положения

Детектор атак - программное средство для выявления некоторых видов вредоносной активности, которая может нарушить безопасность компьютерной системы. К такой активности относятся сетевые атаки против уязвимых сервисов, атаки, направленные на повышение привилегий, неавторизованный доступ к важным файлам, а также действия вредоносного программного обеспечения. Функция детектора атак в Интернет Контроль Сервере реализуется с помощью свободной сетевой системы обнаружения вторжений с открытым исходным кодом Snort.

1/5

| Детектор атак      | : Настройк             | и Правила    | Настройки обновлений | Фильтры | Журнал |                      |
|--------------------|------------------------|--------------|----------------------|---------|--------|----------------------|
| 🦪 Детек<br>Система | тор атак<br>обнаружени | ия вторжений |                      |         |        | запущен<br>Выключить |
|                    |                        |              |                      |         |        | <u>ہ</u>             |
| Время              | ld правила             | Приоритет    | Предупреждение       |         |        | Классификация        |
|                    |                        |              |                      |         |        |                      |
|                    |                        |              |                      |         |        |                      |
|                    |                        |              |                      |         |        | I                    |

При входе в модуль отображается его состояние, кнопка «Выключить» (или «Включить» если модуль выключен) и последние сообщения в журнале.

# Настройки

| Детектор атак Настройки П                                 | Іравила Настройки обновлений Фильтры Журнал                                                                                                    |
|-----------------------------------------------------------|----------------------------------------------------------------------------------------------------|
| Внутренние сети: 👫 л                                      | Покальные сети 🗴 🚥                                                                                                    |
| Внешние сети: 🧾 🖪                                         | Знешние диапазоны адресов 🛪 🔤 📩                                                                                                    |
| <br>DNS-сервера: 🚼 л                                      | Токальные сети × 🚥                                                                                                    |
| SMTP-сервера: 🚠 л                                         | Покальные сети 🗙 🚥                                                                                                    |
| НТТР-сервера: (люб                                        | бой) 🚥                                                                                                    |
| SQL-сервера: <mark>(люб</mark>                            | бой) 🚥                                                                                                    |
| TELNET-сервера: (люб                                      | бой) 🚥                                                                                                    |
| SSH-сервера: (люб                                         | бой) 🚥                                                                                                    |
| НТТР-порты: • H<br>• 1<br>• 3<br>• 7<br>• 8<br>• 8<br>• 9 | http × • 311 × • 591 × • 593 × • 901 × • 1220 × m   1414 × • 1830 × • 2301 × • 2381 × • 2809 ×   8128 × • 3702 × • 5250 × • 7001 × • 7777 ×   7779 × • 8000 × • 8008 × • 8028 × • 8080 ×   8088 × • 8118 × • 8123 × • 8180 × • 8181 ×   8243 × • 8280 × • 8888 × • 9090 × • 9091 ×   9443 × • 9999 × • 11371 × |
| SHELLCODE-порты: !80                                      | · · · · · · · · · · · · · · · · · · ·                                                                                                    |
| ORACLE-порты: 💿 <u>1</u>                                  | L024 × 🔤                                                                                                    |
| SSH-порты: 💿 s                                            | sh × 🔤                                                                                                    |
| Сохранить Обновить                                        |                                                                                                    |

Во вкладке настроек можно редактировать параметры работы детектора атак. Здесь можно указать внутренние, внешние сети, диапазоны адресов различных серверов, а также используемые порты. Всем этим переменным присвоены значения по умолчанию, с которыми детектор атак может корректно запуститься. По умолчанию, анализируется трафик на внешних интерфейсах.

## Правила

| Детектор атак Настройки <b>Правила</b> Настройки обновлений Фильтры Журна | л                                                                                                    |
|---------------------------------------------------------------------------|----------------------------------------------------------------------------------------------------|
| Просмотр правил                                                           | ् । 🔎                                                                                                    |
| Имя Количество п                                                          | равил Применить                                                                                                    |
| 🚍 – Правила с сайта snort.org                                             | Image: A state of the state of the state |
| attack-responses.rules (не запружено)                                     |                                                                                                    |
| dos.rules (не запружено)                                                  |                                                                                                    |
| experimental.rules (не запружено)                                         |                                                                                                    |
| exploit.rules (не загружено)                                              |                                                                                                    |
| finger.rules (не загружено)                                               |                                                                                                    |
| ftp.rules (не запружено)                                                  |                                                                                                    |
| ···· icmp-info.rules (не загружено)                                       |                                                                                                    |
| icmp.rules (не загружено)                                                 |                                                                                                    |
| ····· imap.rules (не загружено)                                           |                                                                                                    |
| info.rules (не запружено)                                                 |                                                                                                    |
| local rules (не запужено)                                                 |                                                                                                    |
| Сохранить Обновить                                                        |                                                                                                    |

Детектору атак можно подключать правила, с помощью которых он будет анализировать трафик. Все правила разбиты на три категории: правила с сайта snort.org,

прекомпилированные правила с сайта snort.org и правила Emerging Threats. На данной вкладке можно посмотреть наличие и содержимое того или иного файла с правилами, а также включить или выключить его действие (с помощью флажков справа). В правом верхнем углу распологается поиск по названию или по количеству правил в файле.

#### Обновления

| Детектор атак                                                        | Настройки                                 | Правила | Настройки обновлений | Фильтры | Журнал |  |
|----------------------------------------------------------------------|-------------------------------------------|---------|----------------------|---------|--------|--|
|                                                                      |                                           |         |                      |         |        |  |
|                                                                      | Код для Oinkmaster: (не используется)     |         |                      |         |        |  |
| Подписчик на обновления правил 🔽<br>Snort.org:                       |                                           |         |                      |         |        |  |
| Устанавлива                                                          | Устанавливать правила Emerging Threats: 🔽 |         |                      |         |        |  |
| Ежедневно проверять обновления правил: 🔽                             |                                           |         |                      |         |        |  |
| Дата последнего обновления правил: не обновлялись<br>Обновить сейчас |                                           |         |                      |         |        |  |
| Сохранить Обновить                                                   |                                           |         |                      |         |        |  |

Существует 2 компании, которые занимаются разработкой правил для системы предотвращения вторжений Snort. Первая - Sourcefire. Чтобы скачать разработанные ими правила, необходимо:

• Зарегистрироваться на сайте Snort.org (при необходимости стать подписчиком на

обновления правил),

- Получить Oinkcode для скачивания правил,
- Ввести код в поле «Код для Oinkmaster»,
- Отметить следующий за этим полем флажок в том случае, если вы действительно стали подписчиком на обновления правил,
- Сохранить;

Правила можно скачать при условии наличия одно лишь кода. Обратите внимание на отличия прав подписчика от обычного зарегистрированного пользователя. После удачного скачивания правил от данного разработчика, они будут отображаться во вкладке «Правила» без пометки (не загружено).

Второе сообщество называется Emerging Threats. Для того, чтобы скачать правила от этого разработчика, достаточно поставить галку «Устанавливать правила Emerging Threats» и сохранить изменения.

Ещё один параметр, который можно настроить в этом разделе - это возможность ежедневно проверять обновления правил, которые были загружены. По умолчанию, установлено значение «истина», при необходимости его можно изменить.

После того, как всё настроено, можно нажимать кнопку «Обновить сейчас».

#### Фильтры

| Добавление фильтра по количеству сообщений 🛛 🛛 🗙 |                        |           |  |  |  |  |
|--------------------------------------------------|------------------------|-----------|--|--|--|--|
| Название:                                        | Новый фильтр сообщений |           |  |  |  |  |
| Описание:                                        |                        |           |  |  |  |  |
| Id правила:                                      | 1:1                    |           |  |  |  |  |
| Выводить первые                                  | 10                     | сообщений |  |  |  |  |
| в течении каждых                                 | 3600                   | секунд    |  |  |  |  |
| Отслеживать по:                                  | ір-адресу источника    | *         |  |  |  |  |
|                                                  |                        |           |  |  |  |  |
|                                                  | Добавить               | Отмена    |  |  |  |  |

Для того, чтобы настроить ограничения в выводе предупреждений детектором атак, необходимо перейти на вкладку «Фильтры». Здесь можно добавить следующие ограничения:

- фильтр по количеству сообщений,
- фильтр сообщений по частоте появления,
- фильтр смешанного типа,
- запрет на сообщения определённого типа;

| Детектор атак Настройки                                  | Правила Настройки обновлений | Фильтры Журнал |       |  |  |  |
|----------------------------------------------------------|------------------------------|----------------|-------|--|--|--|
| 💿 Добавить 🔻 🤤 Удалить                                   | 🥖 Редактировать              |                | ् । 🔎 |  |  |  |
| Новый запрет сообщений<br>Запрет сообщений               |                              |                |       |  |  |  |
| Новый фильтр сообщений<br>Фильтр по количеству сообщений |                              |                |       |  |  |  |

При настройке необходимо помнить, что поле «Id правила» в различных фильтрах должно быть различным.

## Журнал

В закладке «Журнал» находится сводка всех системных сообщений от FTP-сервера. Журнал разделен на страницы, кнопками «вперед» и «назад» вы можете переходить со страницы на страницу, либо ввести номер страницы в поле и переключиться сразу на нее.

Во вкладке журнал можно наблюдать работу сервиса. С течением времени там будут отображаться сообщения о различных событиях, замеченных детектором атак. У каждого такого события есть проиритет, и вы сможете фильтровать сообщения на этой вкладке по этому параметру. Выбрав одно из значений в выпадающем списке, можно увидеть все сообщения о событиях, приоритет которых выше или равен установленному. По умолчанию показываются все сообщения.

Журнал может быть очищен с помощью функции отчистки системных логов, которая находится в модуле «Система»→«Удаление данных».

В правом верхнем углу модуля находится строка поиска. С ее помощью вы можете искать в журнале нужные вам записи.

Журнал всегда отображает события за текущую дату. Чтобы посмотреть события в другой день, выберите нужную дату, используя календарь в левом верхнем углу модуля.

From: https://doc.a-real.ru/ - **Документация** 

Permanent link: https://doc.a-real.ru/doku.php?id=en:snort

Last update: 2020/01/27 16:28

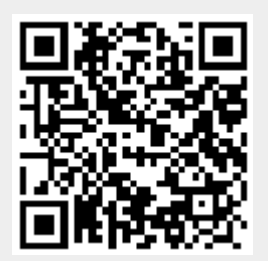